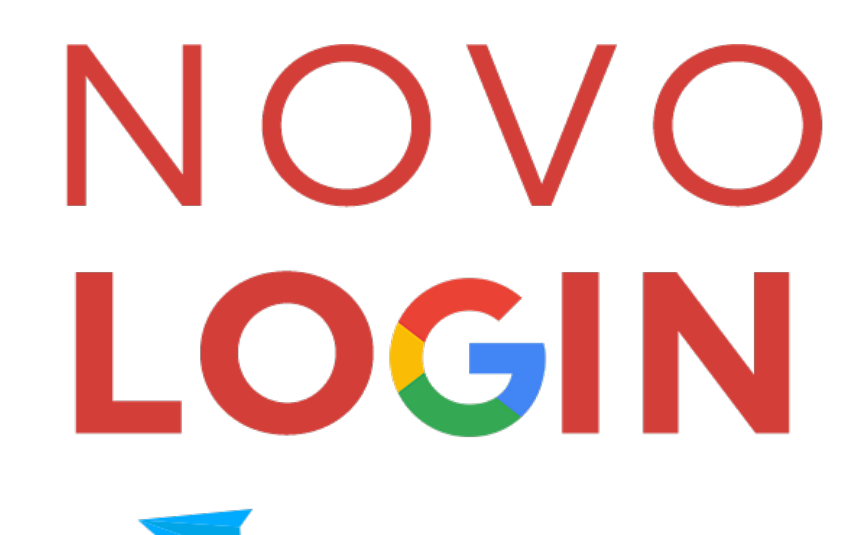

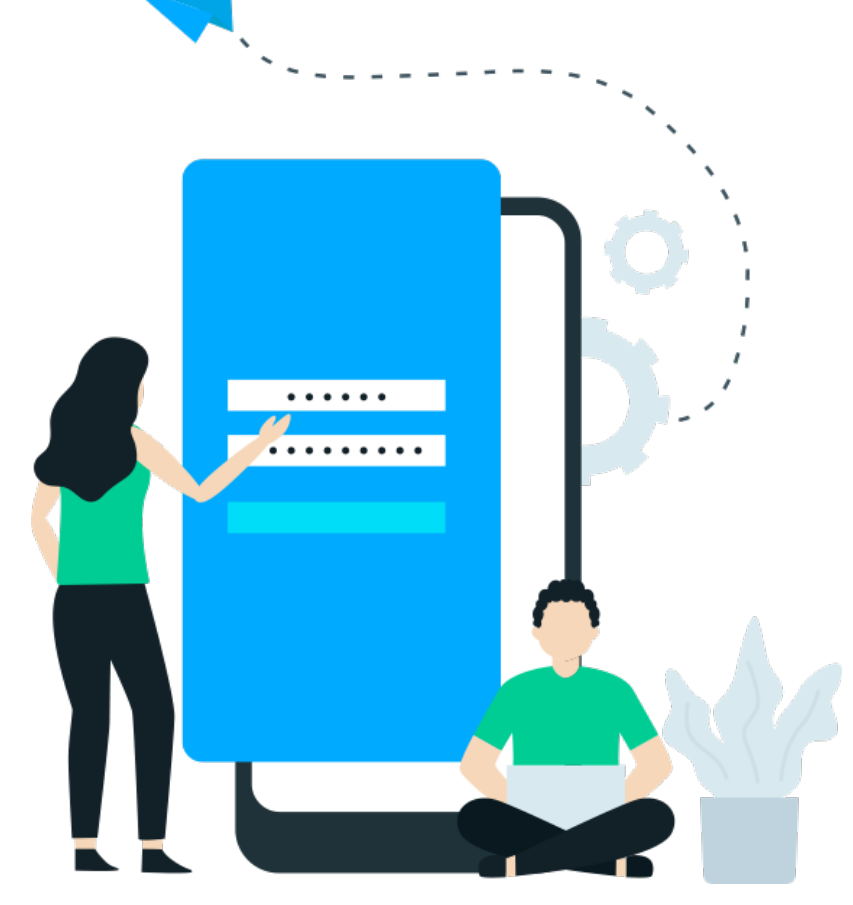

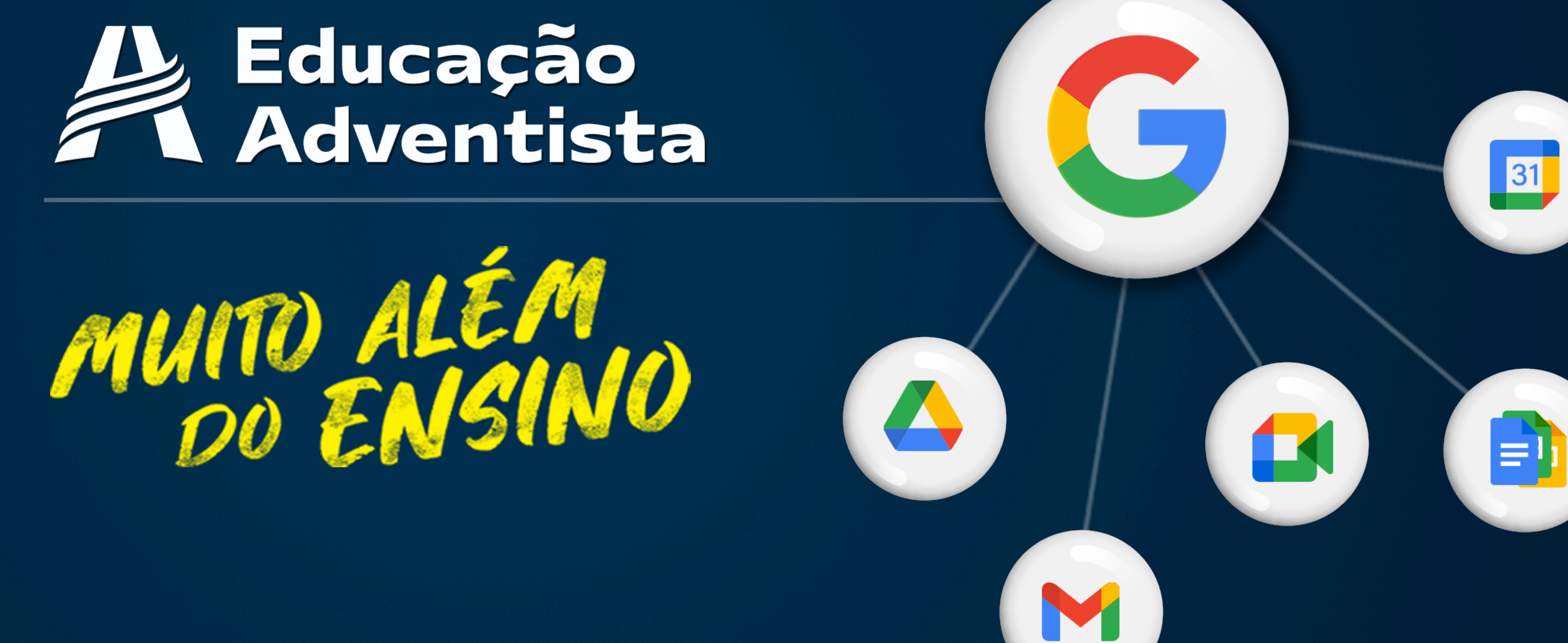

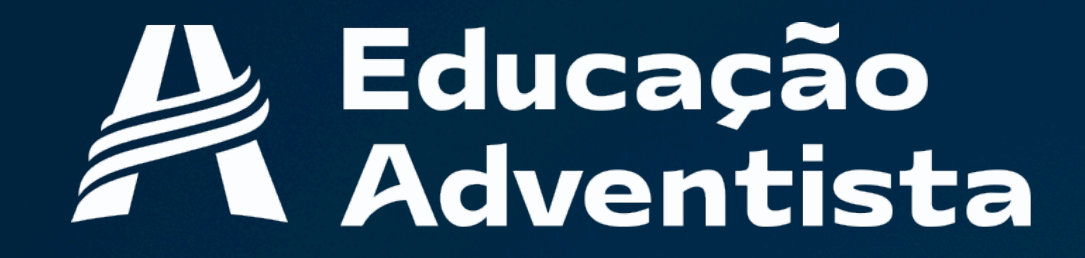

- A Educação Adventista tem o objetivo de proporcionar uma
  - experiência digital de qualidade e excelência.
- Agora, através do novo login, você terá integração completa com os serviços do Google!
- Segurança e confiabilidade, espaço gratuito no drive (para alunos e funcionários) e muito mais...

Confira aqui como será o processo para ativar sua conta de acesso!

# Educação Adventista + Google

## E-mail de divulgação

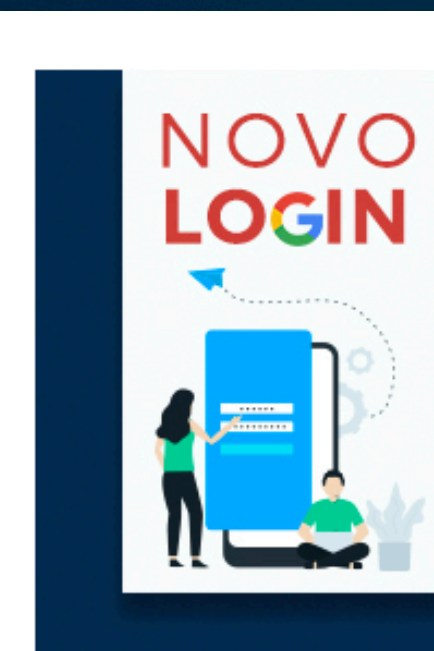

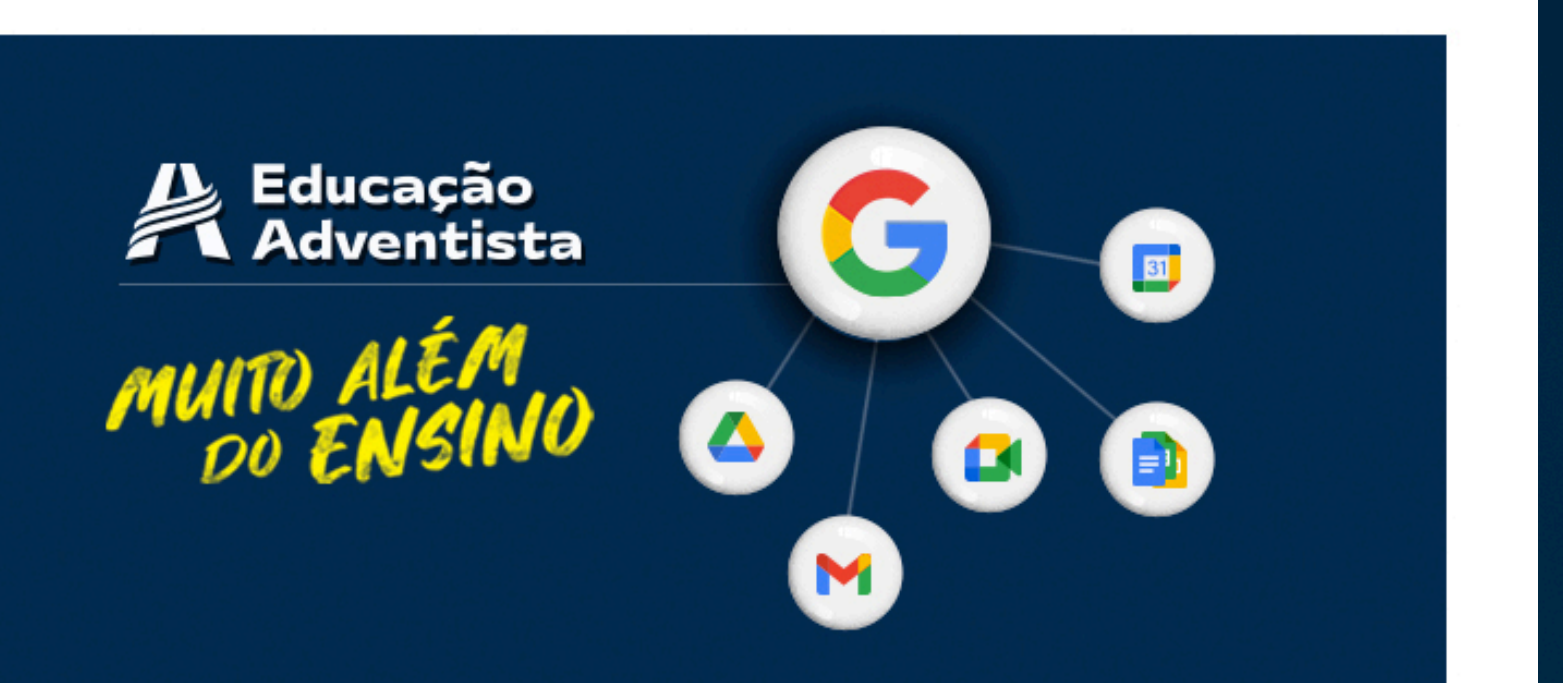

### Olá,

### Temos novidade para você!

A Educação Adventista tem o objetivo de proporcionar uma experiência digital com excelência e qualidade. Por isso, será preciso criar um novo login para usufruir de uma integração completa com os serviços do Google! Você terá segurança e confiabilidade, espaço ilimitado no Drive e muito mais!

Quer saber como fazer isso? O processo é simples e rápido:

Acesse o banner disponível no E-Class e siga o passo a passo indicado.

2 Conclua as etapas do formulário para que seu novo login fique disponível. Assim, você já poderá utilizá-lo no próximo acesso ao Portal.

Se houver dúvida, procure a sua unidade escolar.

Atenciosamente,

Equipe Portal Educacional

copyright© 2021 | Educação Adventista. Todos os direitos reservados.

f y

## Banner de notificação e acesso ao formulário

Educação Adventista

PAINEL

SERVIÇOS

**USUÁRIOS** 

E-CLASS SCHOOL

PROJETOS ESPECIAIS

E-CLASS SCHOOL 2

SITE ESCOLA

DRIVE

Colégio Adventista de Tatuí

clo

🏠 - E-Class School - Listagem de Aulas

SEU NOVO LOGIN PERMITIRÁ: Integração completa com os serviços do GOOGLE!

SEGURANÇA e CONFIABILIDADE

Espaço ilimitado no DRIVE

E MUITO MAIS!

CRIAR

| 20 8 |                   |               |               |                             |              |              |                 |  |
|------|-------------------|---------------|---------------|-----------------------------|--------------|--------------|-----------------|--|
|      | CADASTRAR AULA    |               | O BUSCAR AULA | \ominus RELATÓRIOS DE AULAS |              |              | RELATÓRIO GERAL |  |
|      |                   |               |               |                             |              |              |                 |  |
|      |                   |               |               |                             |              |              | _               |  |
|      | Aulas cadastradas |               |               |                             |              |              |                 |  |
|      |                   |               |               |                             |              |              |                 |  |
|      |                   | Segunda-feira | Terça-feira   | Quarta-feira                | Quinta-feira | Sexta-feira  |                 |  |
|      | «                 | 22/02         | 23/02         | 24/02                       | 25/02        | 26/02        | >               |  |
|      |                   |               |               |                             |              |              |                 |  |
|      | EDUCAÇÃO INFANTIL |               | FUNDAMENTAL I | FUNDAMENTAL II              |              | ENSINO MÉDIO |                 |  |
|      |                   |               |               |                             |              |              |                 |  |

Nenhum aluno ativo

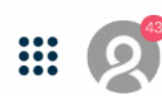

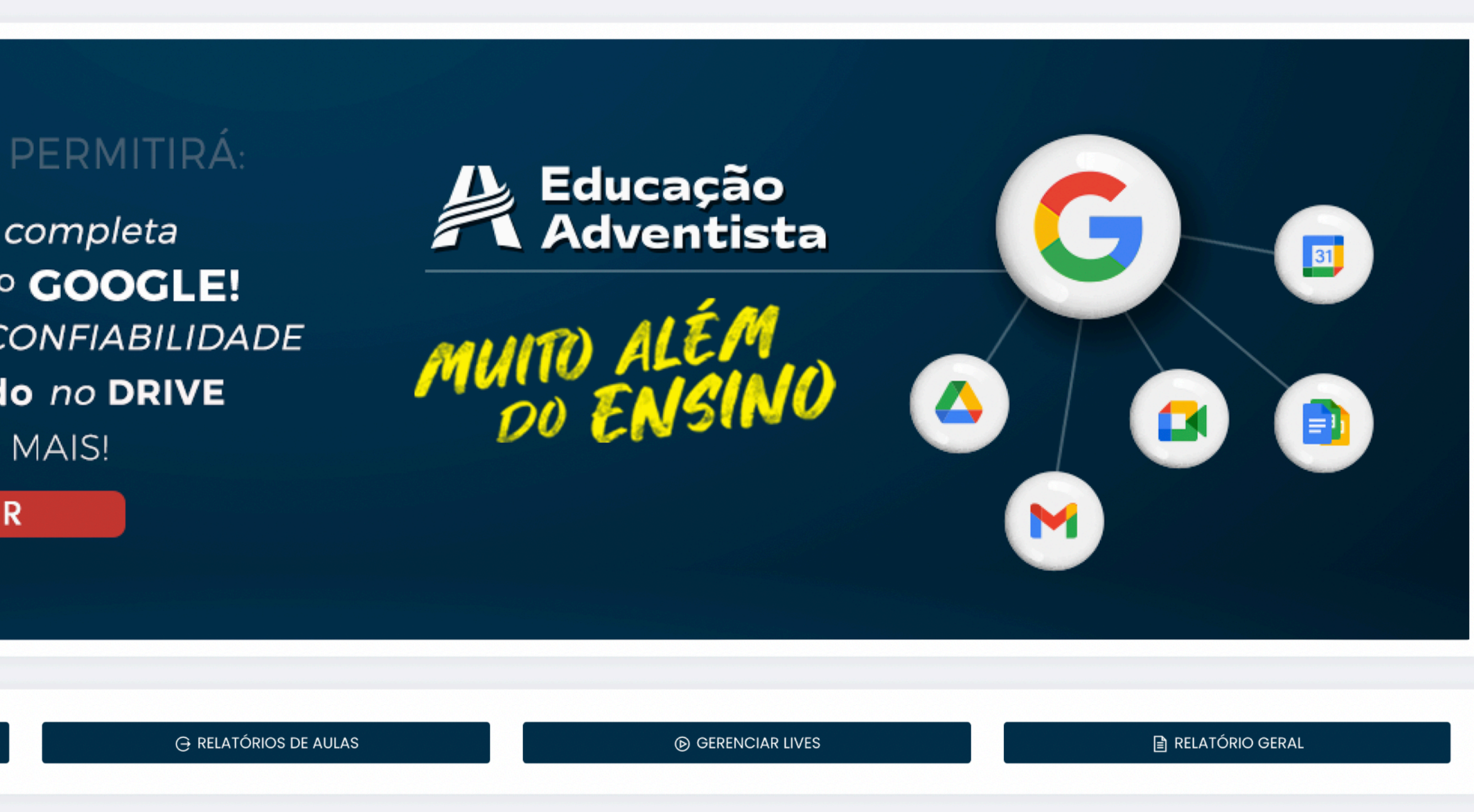

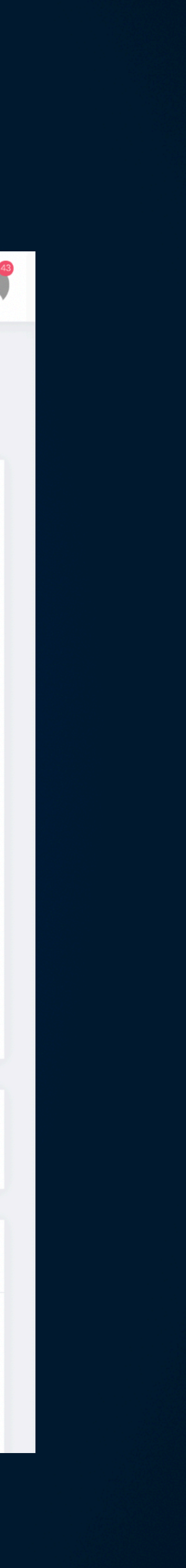

### Formulário de cadastro Google

| Educação<br>Adventista   |     | <sup>Unidade</sup><br>Nenhuma unidade ativa               |                             | Nenhum aluno ativo                         |      |                       |
|--------------------------|-----|-----------------------------------------------------------|-----------------------------|--------------------------------------------|------|-----------------------|
| PAINEL                   |     |                                                           | R                           | Educação<br>Adventista + <mark>G0</mark> 0 | gle  |                       |
| DUSUÁRIOS                |     | Criar novo login do Portal                                |                             |                                            |      |                       |
| E-CLASS SCHOOL           | ojo | Usuário (escolha um usuário ou utilize a suaestão abaixo) | )                           | Confirme seu e-mail pessoal*               |      | Informe seu celular   |
| ESCOLAR                  | >   | n                                                         | ome.sobrenome @eaportal.org | seuemail@dominio.com                       | n.br | ()                    |
| ACADÊMICO                | >   | Senha                                                     |                             | Confirmar Sen                              | ha   |                       |
| FINANCEIRO               | >   |                                                           |                             |                                            |      | Termo de uso do Porto |
| PEDAGÓGICO               | >   |                                                           |                             |                                            |      |                       |
| ALUNO                    | >   | Veja aqui o passo a passo                                 |                             |                                            |      | Criar                 |
| PROJETOS ESPECIAIS       | >   |                                                           |                             |                                            |      |                       |
| UNIVERSIDADE CORPORATIVA | >   |                                                           |                             |                                            |      |                       |
| DRIVE                    | >   |                                                           |                             |                                            |      |                       |

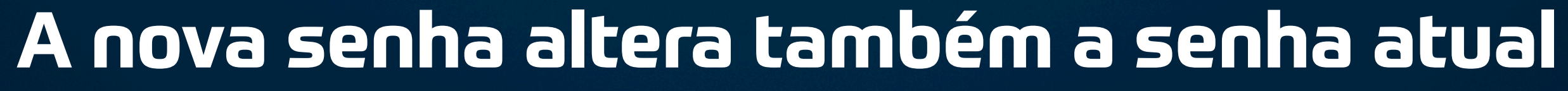

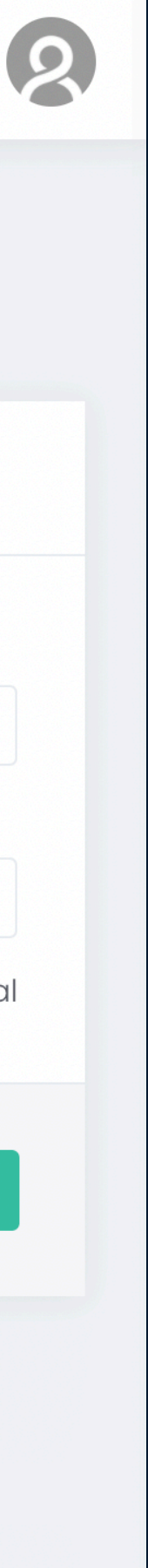

## E-mail de ativação

Política anti-spam: Se você deseja cancelar o recebimento de e-mails clique aqui.

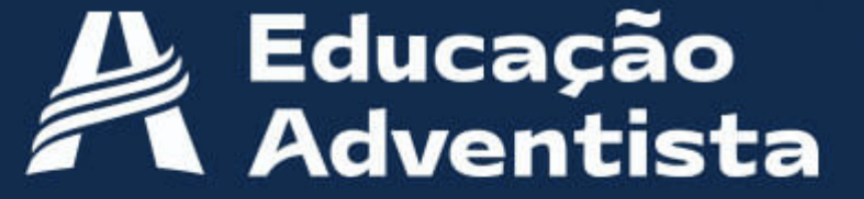

### Olá,

4

Segue seus dados de acesso ao Portal Educacional:

Login: usuario.login@eaportal.org

Senha: 123456

A senha deverá ser alterada em seu primeiro acesso.

### Concluir cadastro

Após concluir seu cadastro no link acima, você terá acesso a todos os serviços digitais do Portal.

Qualquer dúvida, procure a sua unidade escolar.

Atenciosamente, Equipe Portal Educacional

copyright© 2021 | Educação Adventista. Todos os direitos reservados.

Política anti-spam: Se você deseja cancelar o recebimento de e-mails clique aqui.

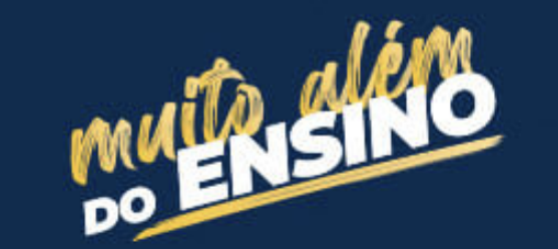

f y

## Tela de confirmação

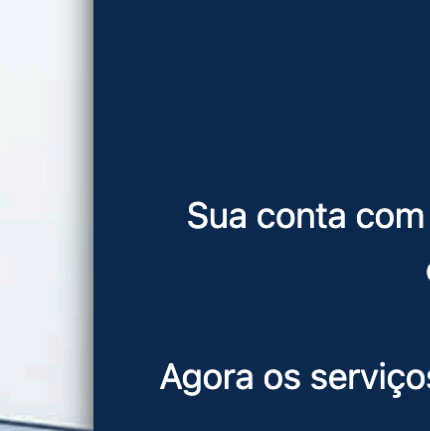

5

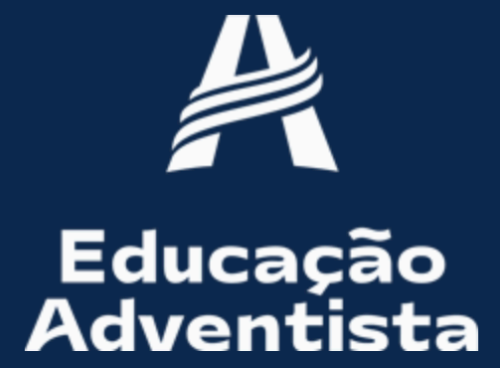

Sua conta com o e-mail login.usuario@eaportal.org foi confirmada com sucesso.

Agora os serviços digitais do Portal estão à sua disposição!

Fazer login

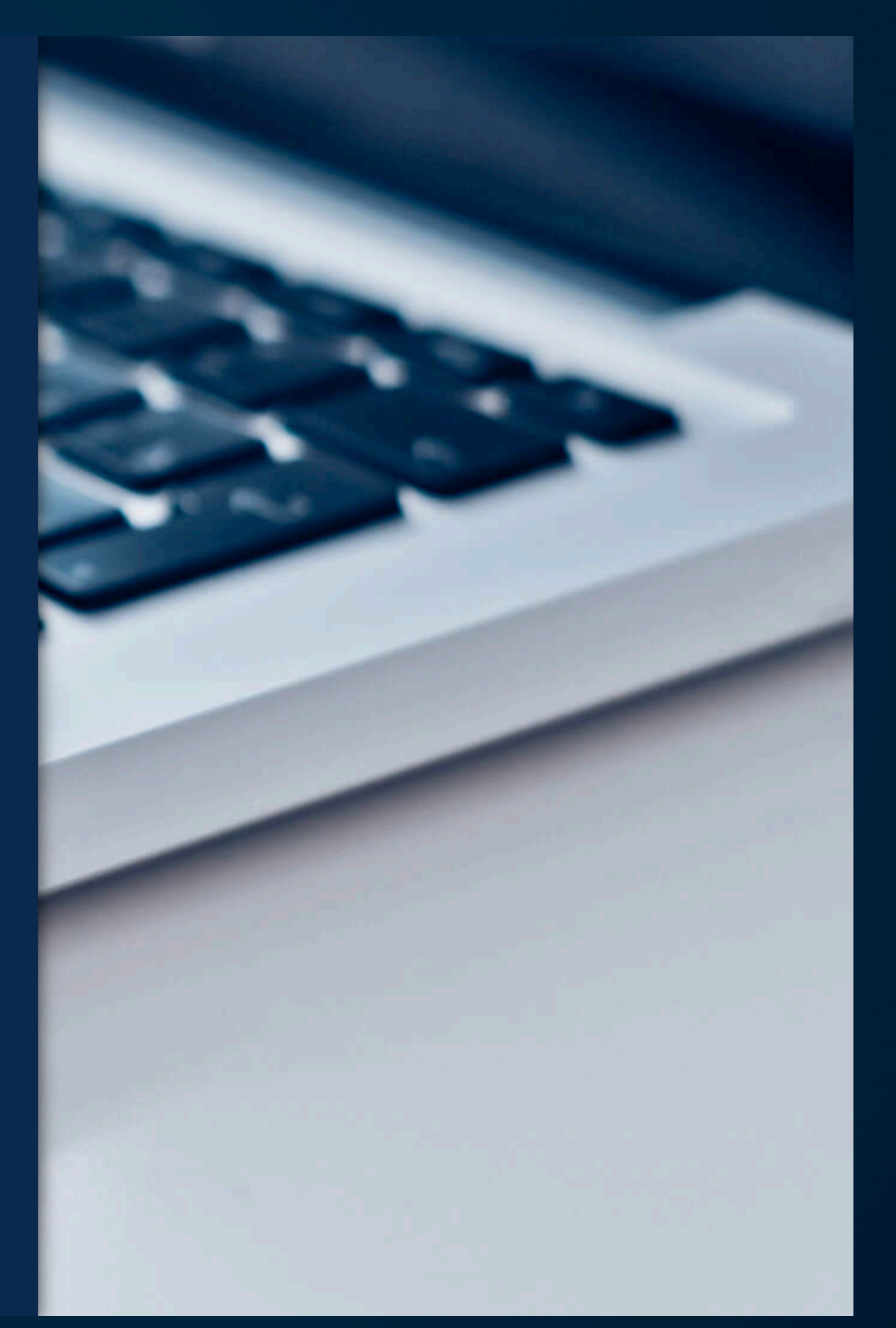

Copyright© 2021 EA - Todos os direitos reservados.

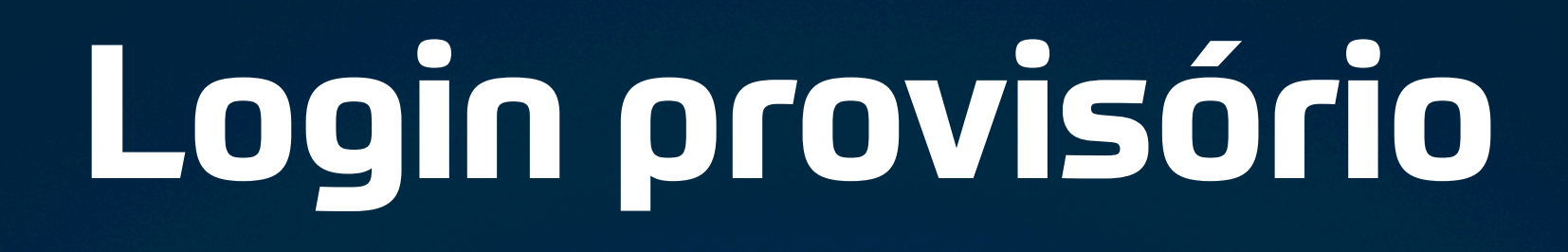

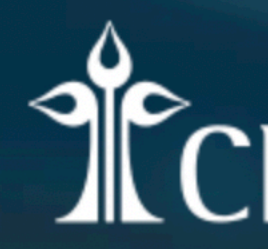

Fazer login usando sua conta

E-mail / Usuário

Senha

6

Criar conta

Você já ativou sua conta @eaportal.org? Acesse aqui!

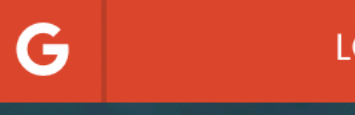

### CPB educacional

ENTRAR

Esqueceu a senha?

LOGIN COM A CONTA EA

### Escolher conta eaportal.org

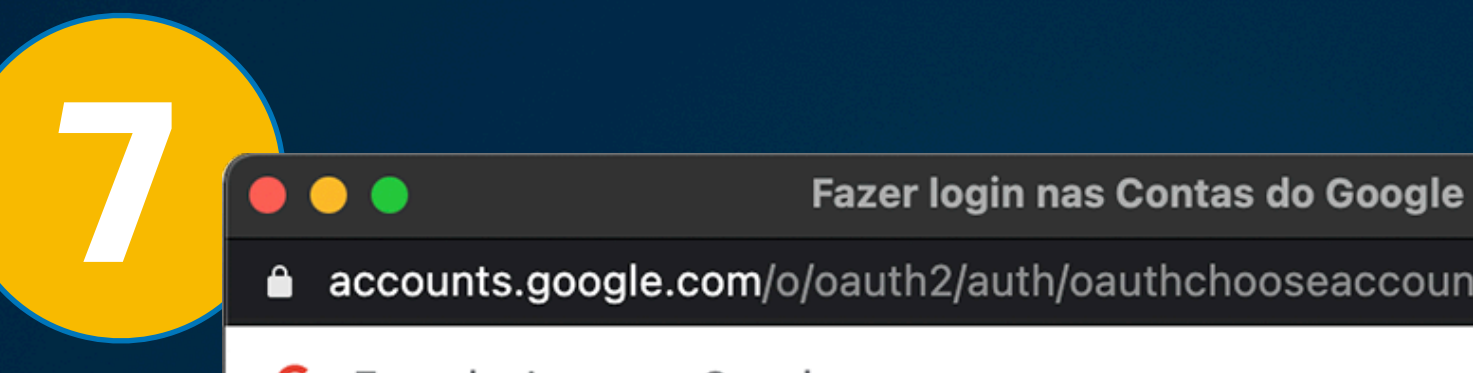

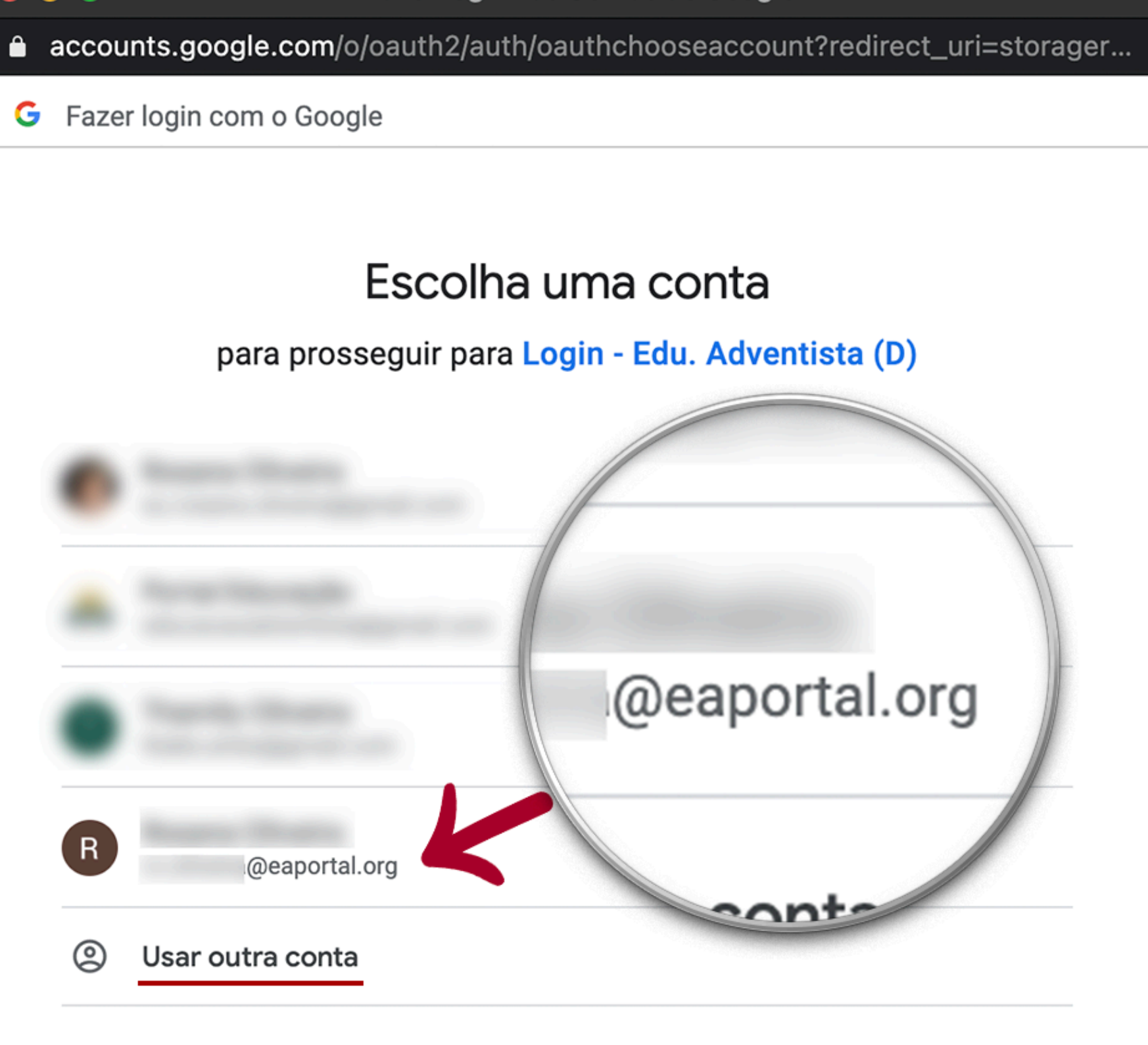

## Política de privacidade

### Bem-vindo à sua nova conta

Bem-vindo à sua nova conta: @eaportal.org. Sua conta é compatível com vários serviços do Google, mas seu administrador do eaportal.org decide a quais serviços você terá acesso por meio dela. Para ver dicas sobre como usar sua nova conta, visite a Central de Ajuda do Google.

Quando você usa os serviços do Google, o administrador do seu domínio tem acesso às informações das sua conta @eaportal.org, incluindo os dados que você armazenar com esta conta nos serviços do Google. Saiba mais aqui ou consulte a política de privacidade da sua organização, se houver. É possível optar por manter uma conta separada para uso pessoal de qualquer um dos serviços do Google, incluindo e-mail. Se você tem várias Contas do Google, pode gerenciar qual conta usará com os serviços do Google e alternar entre elas sempre que quiser. Seu nome de usuário e sua foto do perfil podem ajudar a assegurar que você esteja usando a conta desejada.

Caso a organização permita o acesso aos serviços principais do Google Workspace, seu uso desses serviços será regido pelo Contrato do Google Workspace da organização. Qualquer outro Serviço do Google ativado pelo seu administrador ("Serviços adicionais") será disponibilizado a você de acordo com os Termos de Serviço do Google e a Política de Privacidade do Google. Alguns Serviços adicionais também podem apresentar termos específicos de serviço. O uso que você faz de serviços cujo acesso tenha sido autorizado pelo seu administrador constitui a aceitação dos termos específicos do serviço.

Clique em "Aceitar" abaixo para indicar que você entende a descrição de como sua conta ricardo.polatto@eaportal.org funciona e que aceita os Termos de Serviço e a Política de Privacidade do Google.

### Google

Aceitar

### Autorizar conta eaportal.org

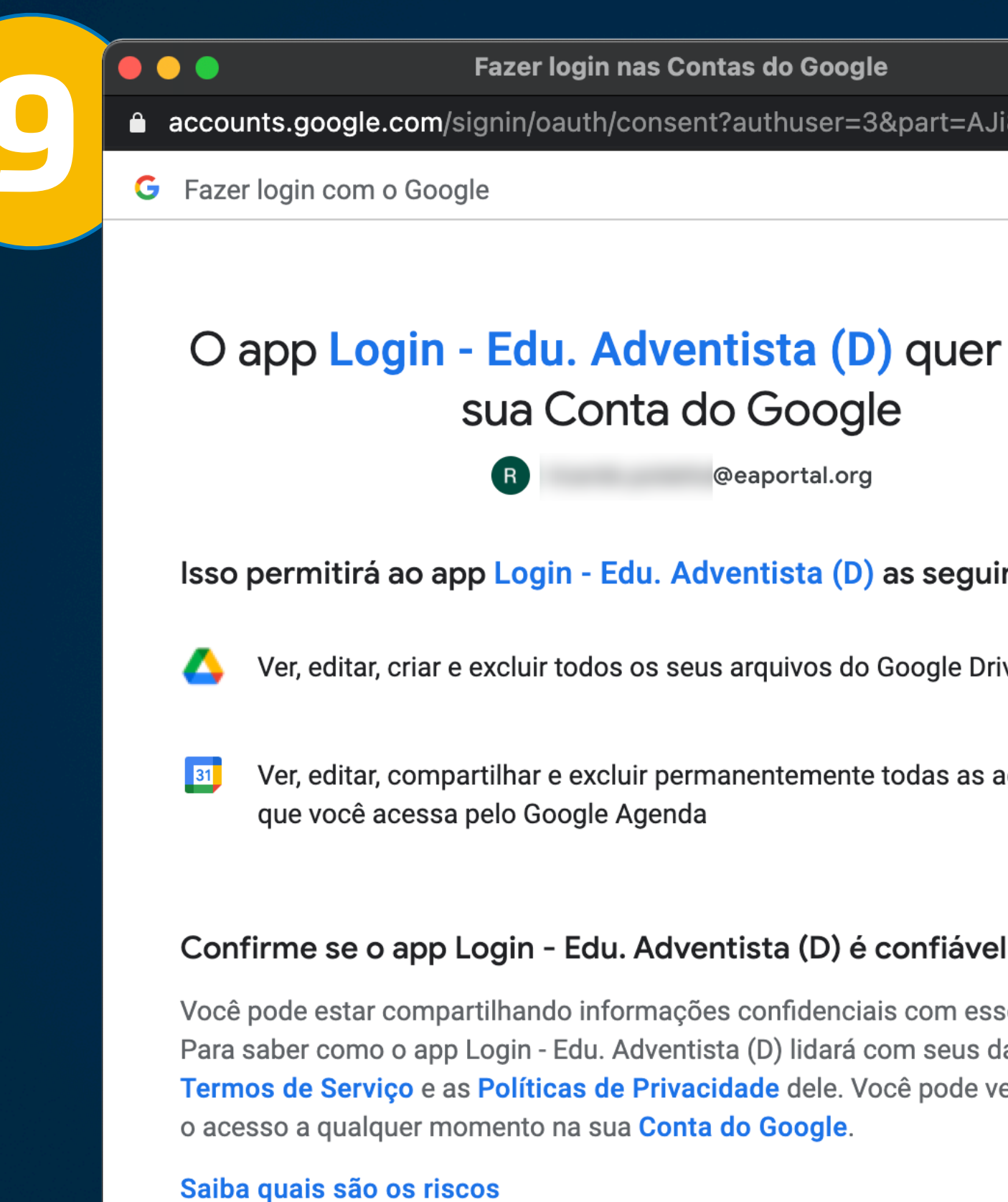

Cancelar

Português (Brasil) -

Fazer login nas Contas do Google

accounts.google.com/signin/oauth/consent?authuser=3&part=AJi8hAM2EZJEFW...

### O app Login - Edu. Adventista (D) quer acessar sua Conta do Google

@eaportal.org

Isso permitirá ao app Login - Edu. Adventista (D) as seguintes ações:

(i)

Ver, editar, criar e excluir todos os seus arquivos do Google Drive

Ver, editar, compartilhar e excluir permanentemente todas as agendas **(i)** 

Você pode estar compartilhando informações confidenciais com esse site ou app. Para saber como o app Login - Edu. Adventista (D) lidará com seus dados, revise os Termos de Serviço e as Políticas de Privacidade dele. Você pode ver ou remover

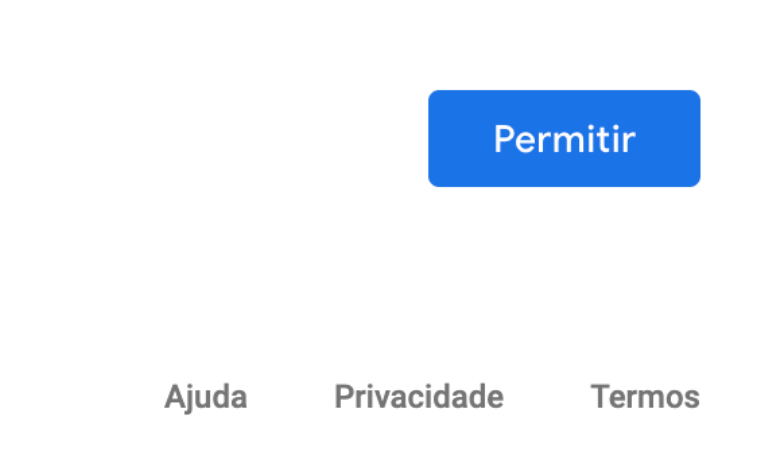

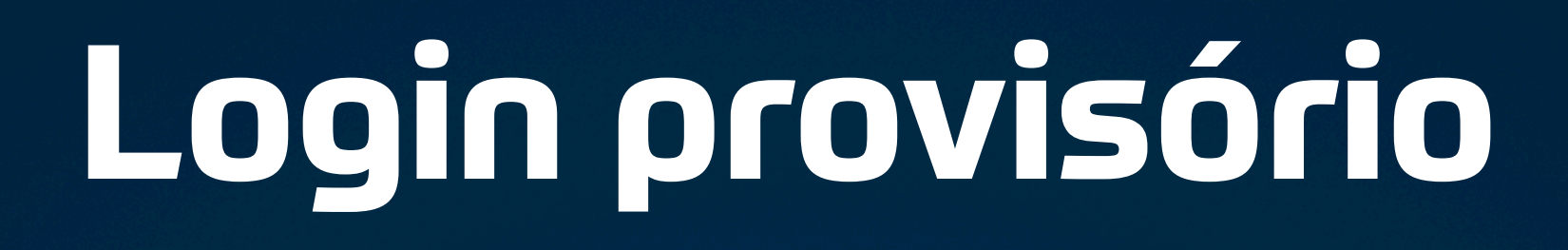

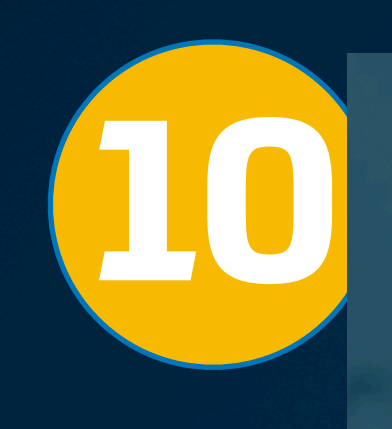

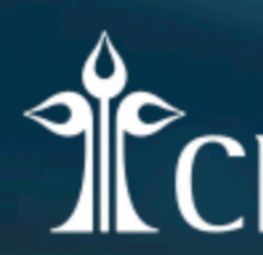

Fazer login usando sua conta

E-mail / Usuário

Senha

Criar conta

Você já ativou sua conta @eaportal.org? Acesse aqui!

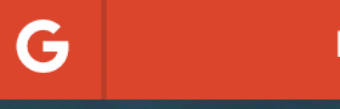

### CPB educacional

ENTRAR

Esqueceu a senha?

LOGIN COM A CONTA EA

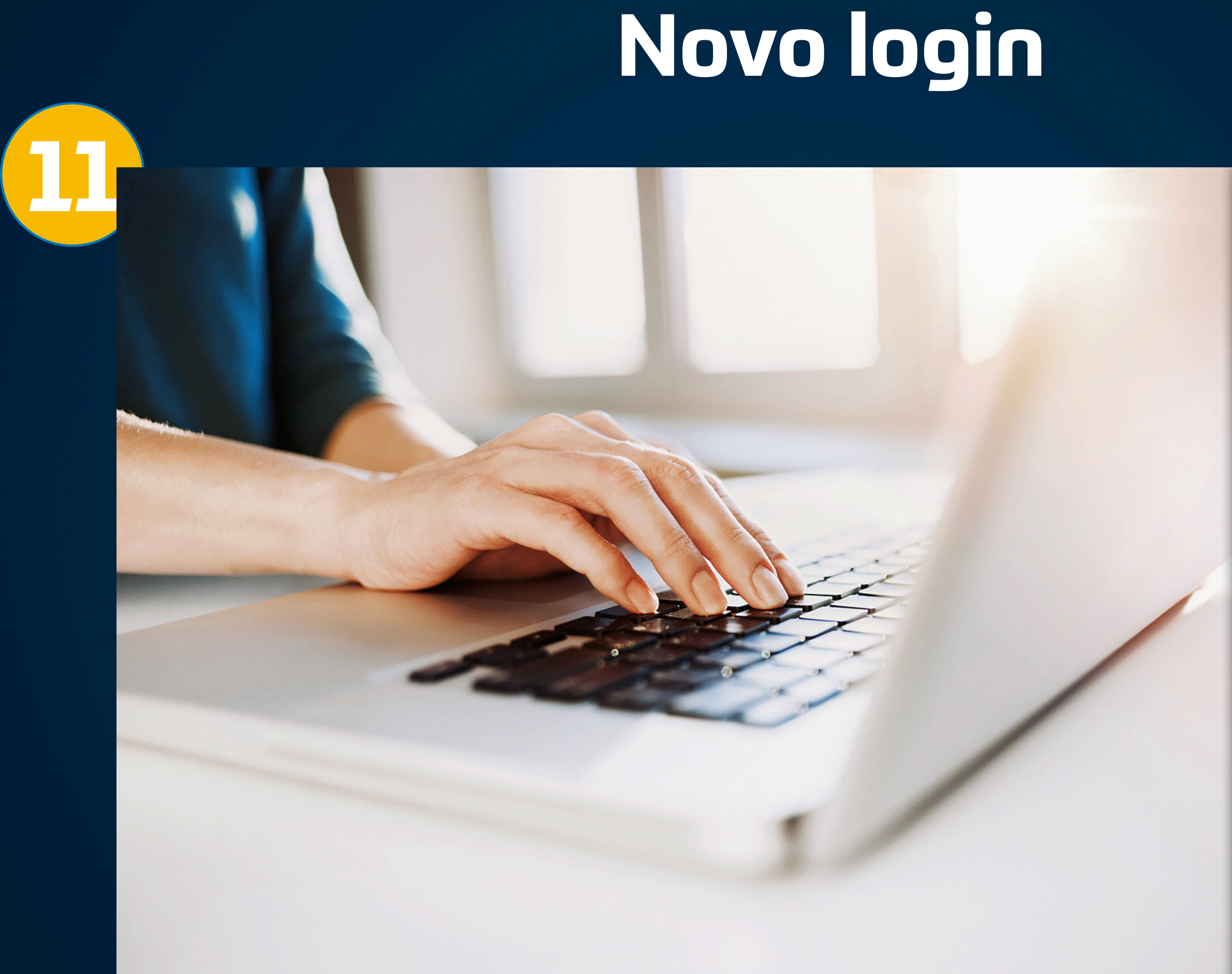

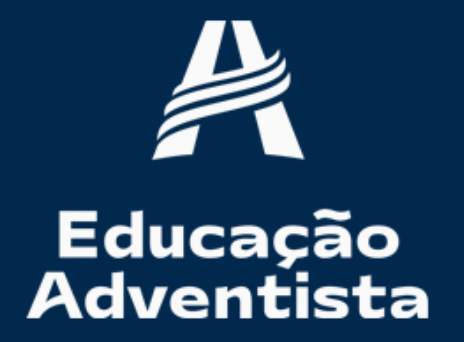

Olá, o login do Portal mudou! Para acessá-lo, utilize a sua Conta de acesso Google Meet.

Acessar

Copyright © 2020 EA- Todos os Direitos Reservados.

## Reenvio de senha

# E-mail pessoal (responsável)

### Número de telefone

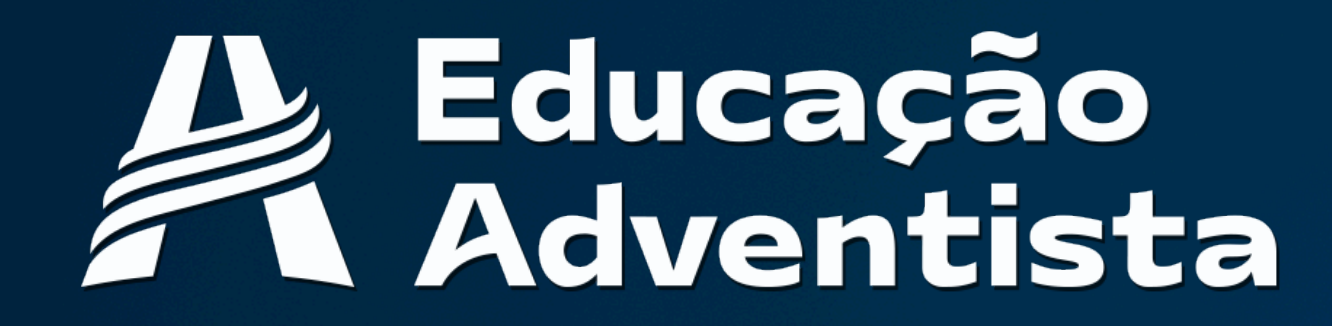

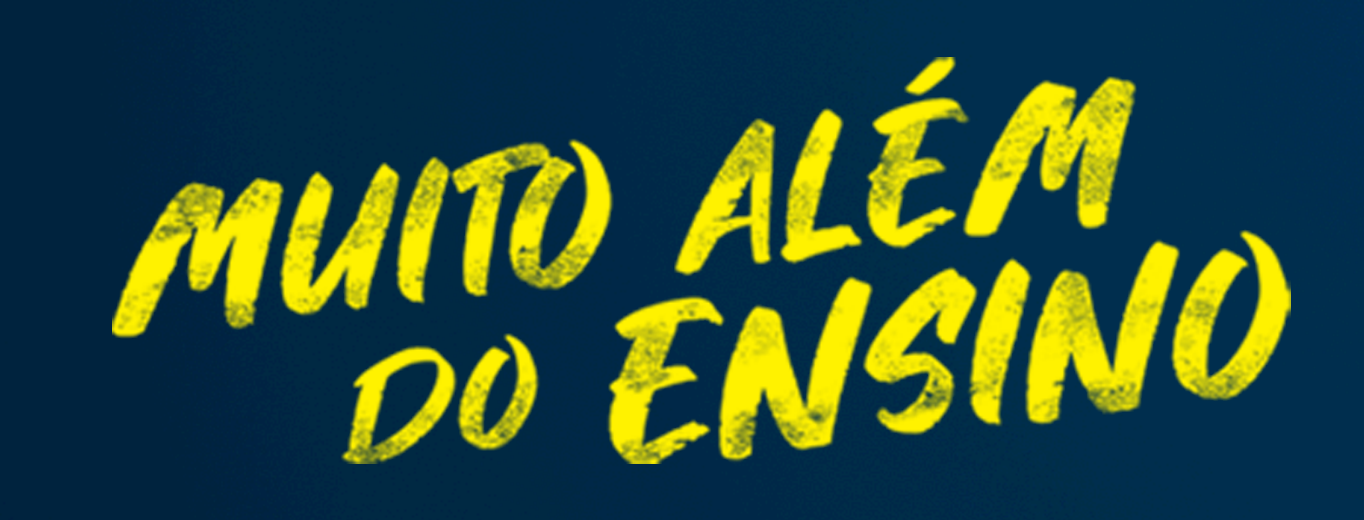

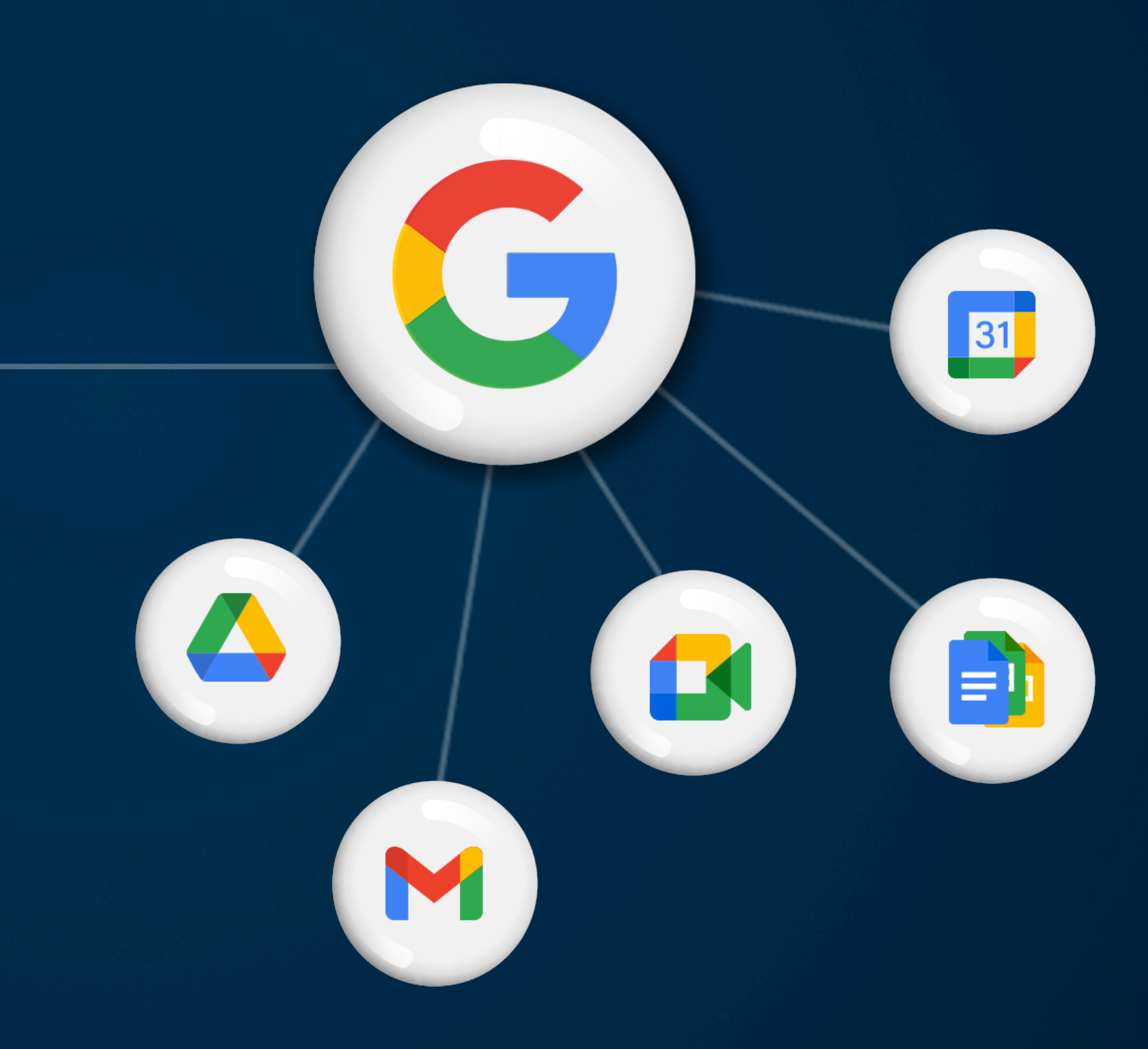